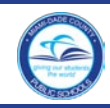

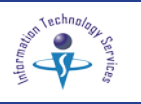

### Introduction

Parents/Guardians with eligible children to receive Supplemental Educational Services (SES), can select the SES Providers through the Parent Portal. For information on the state-approved Supplemental Educational Services (SES), access the NCLB Choice Web page at:

http://nclbchoice.dadeschools.net/

#### **Finding the Parent Portal**

Open the Internet browser to the M-DCPS home page at: www.dadeschools.net.

▼ Click the Parents tab

The dadeschools.net Parents page will be displayed.

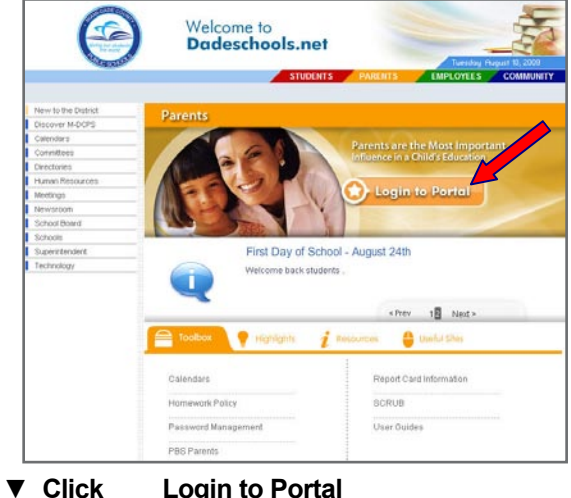

Login to Portal

## The Parent Portal Access page will be displayed.

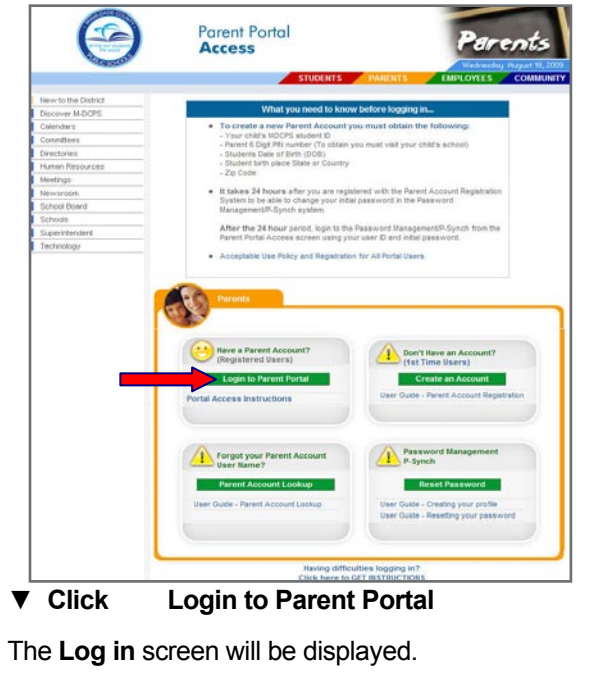

## Logging into the Parent Portal

To log in to the Parent Portal, parents/guardians must be registered with M-DCPS and have a user name and password. [See the Parent Account Registration User Guide on the Parent Portal Access page.]

From the Login screen,

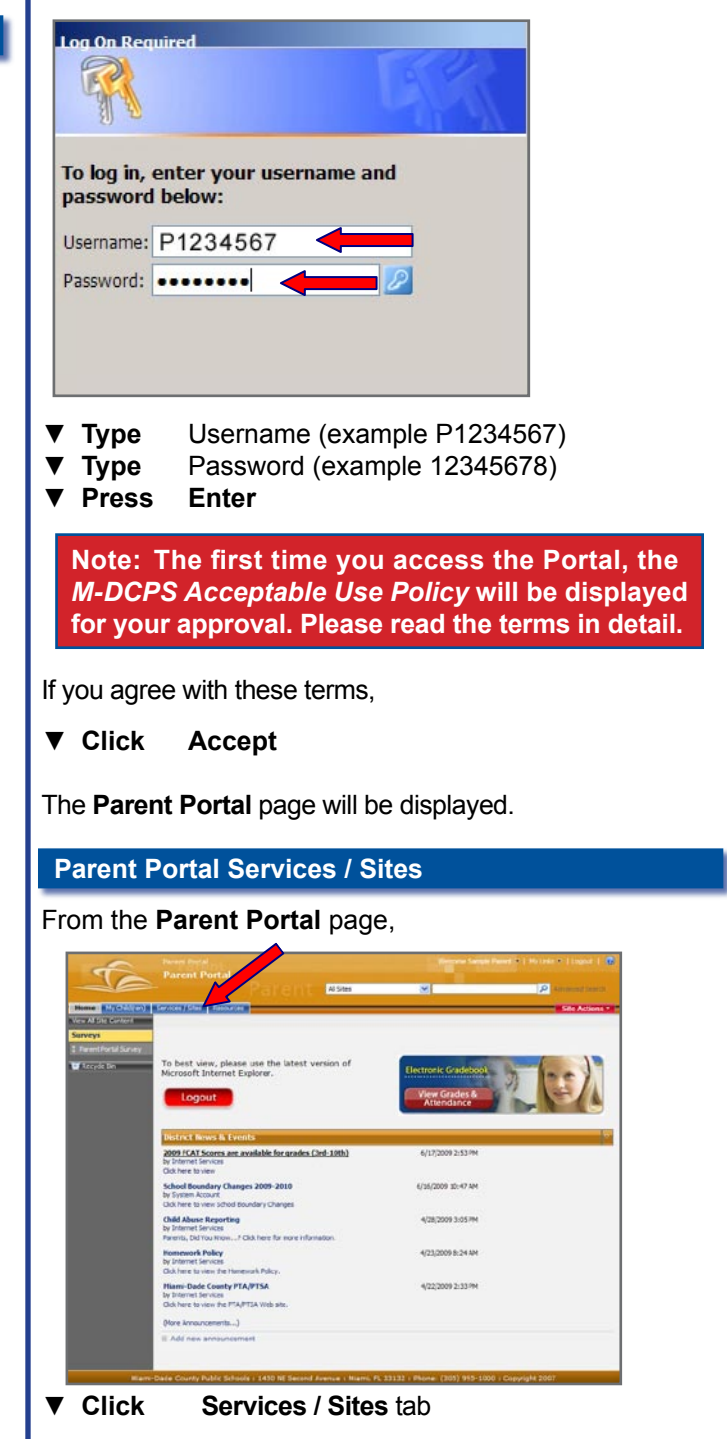

The Parent Portal Services / Sites page will be displayed.

Miami-Dade County Public Schools

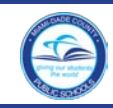

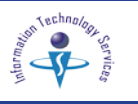

### Under My Services,

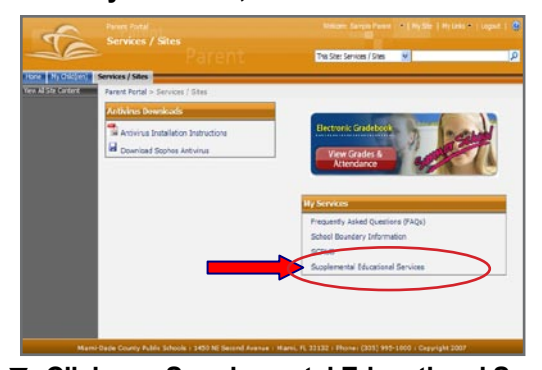

▼ Click Supplemental Educational Services

The **Supplemental Educational Services page** will be displayed. Student(s) eligible to receive SES services will be listed on the page. Also included will be any current SES Student Learning Plans (SLP) and SES Progress Reports (SESPR).

When your child is entered into the system for Free or Reduced-Price Lunch, it is necessary to allow for an overnight processing period before you will be able to access the SES Enrollment Form for your child.

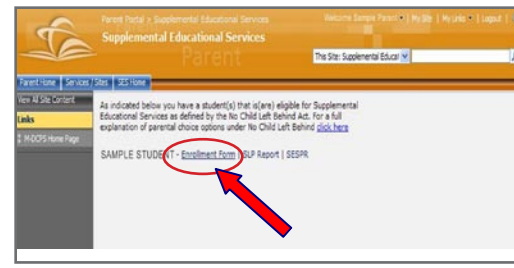

▼ Click Enrollment Form

The Enrollment Form will be displayed.

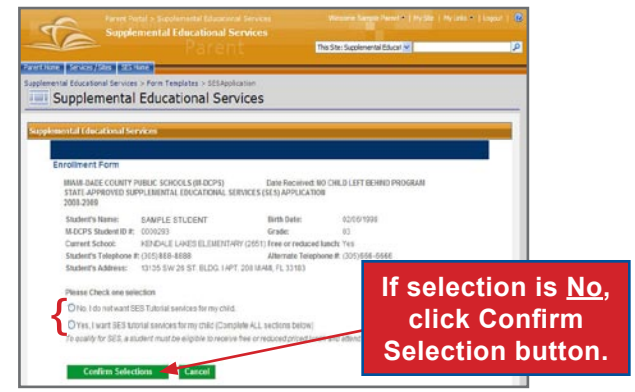

Parents/Guardians must confirm selection by choosing one of the two options available.

- No, I do not want SES Tutorial services for my child.
- Yes, I want SES Tutorial services for my child.

## Selecting SES Providers

To apply for SES Tutorial services, the parents/guardians must select three providers in order of preference.

From the Enrollment Form,

Click Yes, I want SES Tutorial services for my child.

The form will expand to show the Providers' information.

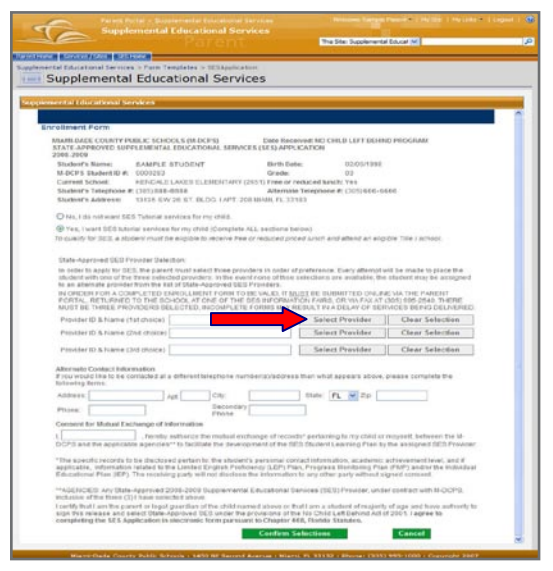

▼ Click Select Provider (first choice)

The list of providers will appear.

|                                                                | First                                   | Choice                                 |                                       |
|----------------------------------------------------------------|-----------------------------------------|----------------------------------------|---------------------------------------|
| Provider Selection<br>Slick on the provider of your preference | and after that click on "Select Provide | " button. For more information about t | re providers <mark>Elici: here</mark> |
| Providers in your zone                                         |                                         |                                        |                                       |
| O ATS PROJECT SUCCESS (0006)                                   | O CHANCELLOR SES (0011)                 | D EDUCATION 2020 (007 1)               | HUNTINGTON LEARNING (0025)            |
| O BOYS AND GIRLS CLUB (0008)                                   | O CHILD HOPE INC (0067)                 | DEDUCATION STATION (1072)              | D LINCOLN-MARTI (0033)                |
| O BRANFUSE CALINE (0009)                                       | CILLEZIN HOME TUTOR (0012)              | DEDUCATIONAL SUPPORT (1024)            | DINEXT LEVEL EDUCATION (0087)         |
| CARTER, REDDY AND AC (0056)                                    | O COOLKIDS LEARN (KO15)                 | O FAILURE FREE READING (6026)          | ORECAPTURING THE VISI (2098)          |
| Providers in other zones                                       |                                         |                                        |                                       |
| O ABUNDAWT LINING CITI (0197)                                  | O CENTRO CRISTIANO CAS (0213            | O INELICIELE SCHOOL (1234)             | OPROJECT MIND (0174)                  |
| O ALTERNATIVES UNL. NC (0123)                                  | O COMMUNITIES IN SCHOO (0292            | O JAYSLEARNING CENTER (1237            | OREADY 2 LEARN INC (1263)             |
| O BEST PRACTICE NETWOR (0210)                                  | ODUMNY 1 (8010)                         | O LINK SYSTEMS INTERNA (0245)          | OROCKET LEARNING (0264)               |
| O BINET INC (0125)                                             | ODUMMY 2(8011)                          | MARKEN INC LEANING C (0245)            | OSTUDENTNEST INC (0272)               |
| O BRIGHT FUTURES LEARN (1212)                                  | O EXCEL TUTORING SERVI (0225)           | O NEEKOBEE TUTORING CE (025            | 1) OSUNSHINE AFTER SCHOO (0175)       |
| O BRIGHT SKY LEARNING (0132)                                   | OFLORDAEDUCATIONAL (0149)               | O ONE ON ONE LEARNING (0169)           | OTHE SCHOOL OF ONLIN (2300)           |
| O CADENZA NUSIC (0134)                                         | O GRADE RESULTS (0229)                  | O PALN HARBOUR PREP (1254)             | OTHE HAMPTON EDUC. (0187)             |
| O CENTER OF ACACEMIC PUTZPID                                   | O GROWING MINES TEACHURZES              | O PROGRAM & PROJECT NA (029)           | D TOTLEYS(0283)                       |

The list of providers will say **First Choice** on the top. Providers are listed by **Providers in your zone** and **Providers in other zones**.

▼ Click to select your first-choice provider

The list of SES providers will close as soon you select the provider.

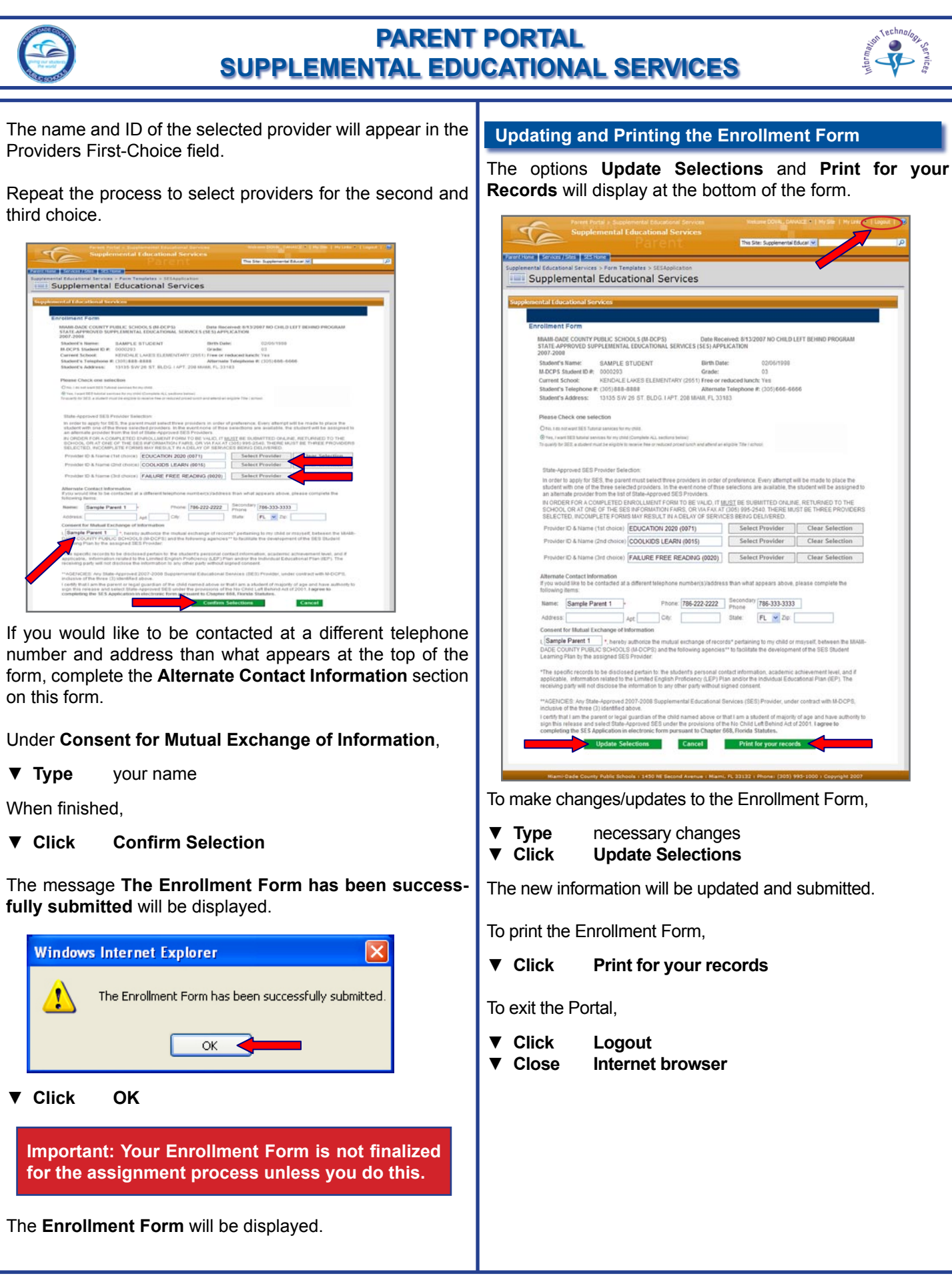

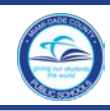

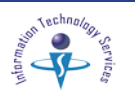

## **SLP Report**

The **SES Student Learning Plan (SLP)** is an agreement between the provider, the parent, and the Miami-Dade County Public Schools. Providers must complete the SLP for each student assigned to them prior to the commencement of services.

To view the completed **SLP**, log in to the **Parent Portal** and access the **Supplemental Educational Services** page under **My Services**. *[See Finding the Parent Portal on page 1.]* 

Important: To view this report, you will need to download Adobe Acrobat Reader at: <u>http://www.adobe.com/products/acrobat</u>/.

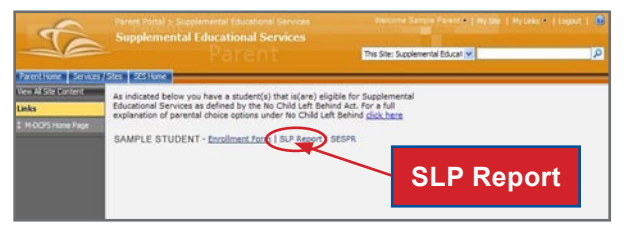

On the SES Home page, the Enrollment Form, SLP **Report** and **SESPR** (student progress report) will be displayed.

▼ Click SLP Report

The File Download screen will be displayed.

▼ Click Open

The SLP Report will open in PDF format.

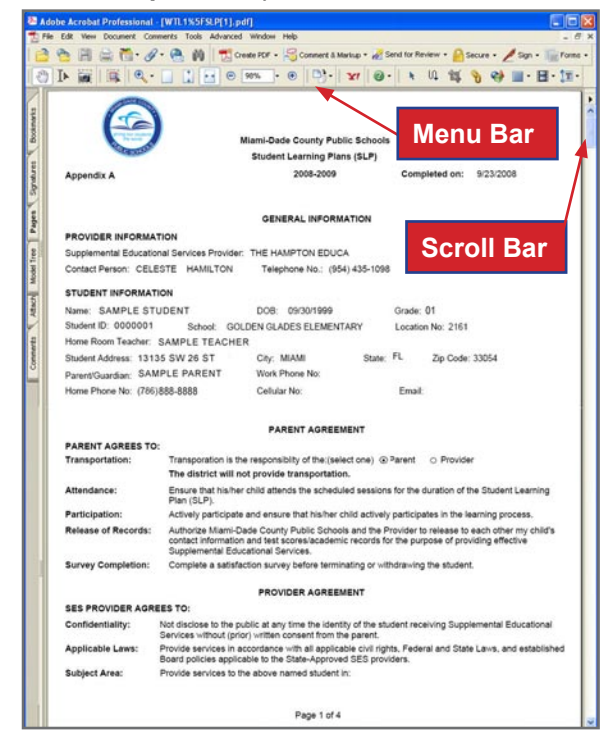

Using the scroll bar scroll through the report page by page. Using the tool bar features on the menu bar, enlarge or reduce the size of the report page.

To print the SLP Report,

- ▼ Click File (on the menu bar)
- ▼ Select Print

Or

To close the SLP Report,

To exit the Portal,

▼ Click Logout

## **SES Student Progress Report**

After your child is entered into the system and is receiving service hours, the provider is required to complete the **SES Student Progress Report (SESPR),** at least monthly. The **SESPR** is used to communicate with the parents and the student's teacher in order to provide them with information about the student's progress.

To view the SES Student Progress Report, log in to the Parent Portal and access the Supplemental Educational Services page under My Services. [See Finding the Parent Portal on page 1.]

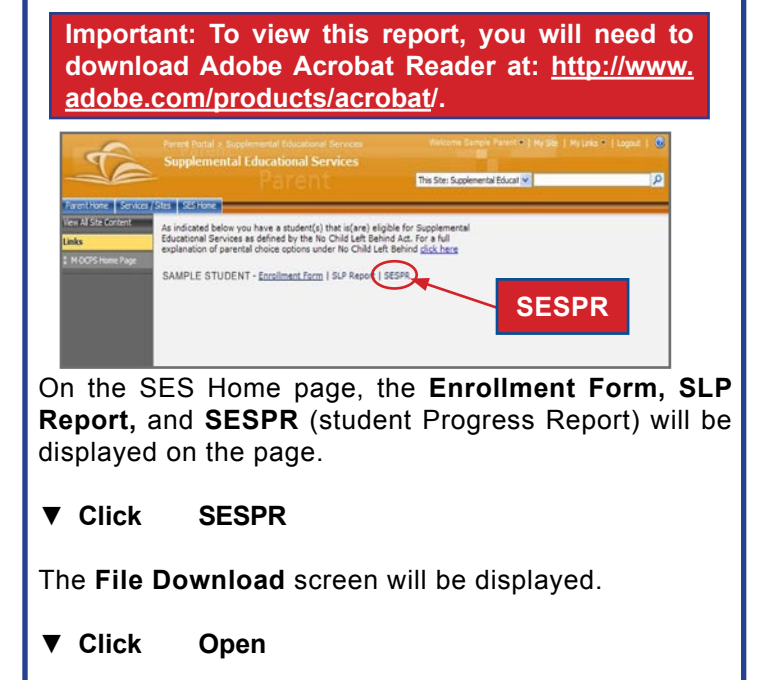

The SESPR will open in PDF format.

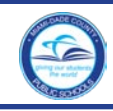

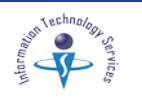

Using the scroll bar scroll through the report page by page. Using the tool bar features on the menu bar, enlarge or reduce the size of the report page.

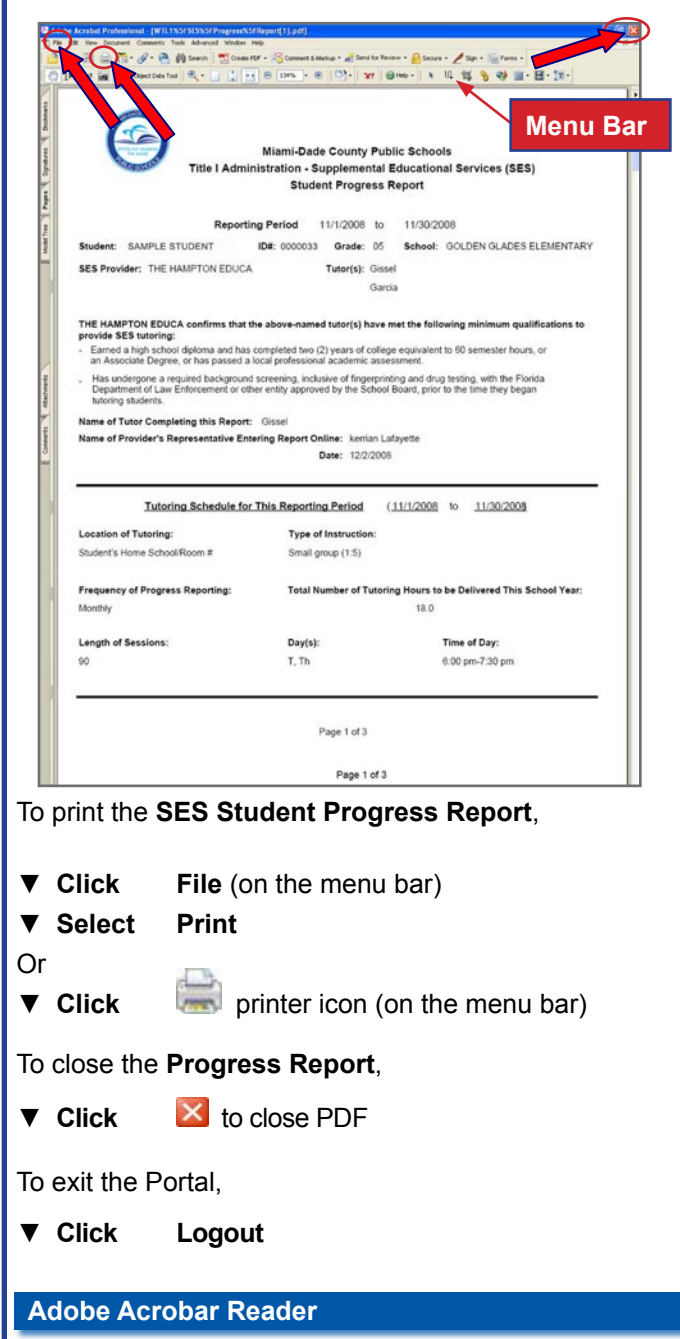

To download the latest version of Adobe Acrobat Reader, open your Internet browser at: <u>http://www.adobe.com/</u>products/acrobat/ or **Click** on the **icon** below to go to the **Adobe Reader Download** Web page.

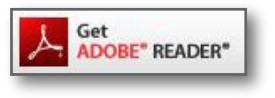

### Whom to Contact for Assistance

For questions regarding **Title I Supplemental Educational Services (SES)**, contact the *Title I Administration office* at (305) 995-4549.

Miami-Dade County Public Schools